# تاهج ةمئاق ثيدحتل BAT مادختسإ ةيفيك Uisco Jabber لاصتا

## تايوتحملا

<u>قمدقملاا</u> <u>قيساسألاا تابلطتملاا</u> <u>تابلطتملاا</u> <u>قمدختسملاا تانوكملاا</u> <u>نيوكتلا</u> <u>اهركذت بجي ءايشاً</u> <u>قلص تاذ تامولعم</u>

## ەمدقملا

لاصتا تاهج ةمئاق ةفاضإل (ةعمجملا ةرادإلا ةادأ) BAT مادختسإ ةيفيك دنتسملا اذه حضوي اهثيدحت وأ Jabber ةياهن مدختسمل ةديدج.

## ةيساسألا تابلطتملا

### تابلطتملا

:ةيلاتلا عيضاوملاب ةفرعم كيدل نوكت نأب Cisco يصوت

- LDAP (ليلدلل لوصولل فيفخلا لوكوتوربلا)
- Cisco نم (IM&P) دجاوتلاو ةيروفلا ةلسارملا مداخ •

### ةمدختسملا تانوكملا

ةيلاتا جماربلا تارادصإ ىلإ دنتسملا اذه يف ةدراولا تامولعملا دنتست:

Cisco نم دجاوتلاو ةيروفلا ةلسارملا مداخ •

ةصاخ ةيلمعم ةئيب يف ةدوجوملا ةزهجألا نم دنتسملا اذه يف ةدراولا تامولعملا ءاشنإ مت. تناك اذإ .(يضارتفا) حوسمم نيوكتب دنتسملا اذه يف ةمدختسُملا ةزهجألا عيمج تأدب رمأ يأل لمتحملا ريثأتلل كمهف نم دكأتف ،ليغشتلا ديق كتكبش.

## نيوكتلا

ەنييعت مت Jabber مدختسمل ةديدج لاصتا تاەجب اەثيدحت وأ لاصتالا تاەج ةمئاق ةفاضإ لاصتا تاەج ةمئاق ثيدحت متي ثيح ةيلمعم ةئيب نم لاثم .IM&P يف كرتشمل LDAPUSER2 و LDAPUSER8 لاثم ةديدج لاصتا تاەج 3 ب

**لاصتالا تامج ةمئاق ريدصت < لاصتالا تامج ةمئاق < ةعمجملا ةرادإلا** ىلإ لقتنا 1. ةوطخلا

| <ul> <li>08</li> </ul>                                                                                   | -                                                    |                       |                                                                       | D C Q Search                    | ☆ 습 余 ♡                                          |
|----------------------------------------------------------------------------------------------------|------------------------------------------------------|-----------------------|-----------------------------------------------------------------------|---------------------------------|--------------------------------------------------|
| Cisco Unified CM IM and For Cisco Unified Communications Sol                                             | Presence Ad                                          | ninistratio           |                                                                       |                                 | Navigation: Cisco Unified CM IM and Presence Adr |
| System + Presence + Messaging + Application +                                                            | Buk Administration +                                 | Diagnostics +         | ep •                                                                  |                                 |                                                  |
| Smart Call Home is not configure                                                                         | Uplead/Download<br>CCMCP Profile/Mic<br>Contact List | Files<br>rosoft RCC + | ome or disable the reminder, please go to Cisco<br>Updat Contact List | ) Unified Serviceability > Call | Home or <u>click here</u> ,                      |
| Cisco Unified CM IM and<br>System version: 10.5.2.10000-9<br>VMware Installation: 2 vCPU Intel(R) Xeon(I | Presence /                                           | Administ              | Rename Contacts I: BOGbytes, 4096Mbytes RAM                           |                                 |                                                  |

ثحب ددح مث **IM&P كرتشم** ددح مث **ةدقعلا بسح نينيعملا نيمدختسملا** رايخ ددح .2 ةوطخلاا. الاسمان مەنييعت مت نيذلا نيمدختسملا عيمج لودجلا اذه درسي IM&P.

ةفاك ريدصتب اذه موقي .كبتكم حطس ىلع CSV فلم ظفحب مقو **يلاتلا** ددح .3 ةوطخلا تم نيمدختسملا ةفاكل لاصتالا تاهج مئاوق:

| Back 🍌 Submit                                    |                                |  |
|--------------------------------------------------|--------------------------------|--|
| Status                                           |                                |  |
| i Status: Ready                                  |                                |  |
| Export Contact List Options                      |                                |  |
| File Name* user_cups_sub                         |                                |  |
| File Format: IM and Presence Contact List Format | (View File Format)             |  |
| Job Information                                  |                                |  |
| Job Description                                  | Export Users' Contacts         |  |
| Run Immediately                                  | Run Later (To schedule and act |  |

اذإ امم ققحتلل IM&P مداخ ىلع "ماەملا لودجم" ةحفص ىلإ لاقتنالا كنكمي :**قظحالم** ال مأ ءاطخأ نودب اەريدصت مت دق تافلملا تناك.

مت يتلا ةردصملا تافلملا ليزنتب مقو Upload/Download مسق < Bulk Admin عجار .4 ةوطخلا 3. ةوطخلا يف اهؤاشنإ

ياً ،دحاو مدختسمل ةديدجلا لاصتالا تامج ةمئاق ةفاضإ كنكمي ،ةلاقملا هذهل اقفو .5 ةوطخلا قفاضإلا/ثيدحتلا كنكمي .دحاو يئاهن مدختسم ىلع كلذ رصتقي ال ،كلذ عمو ،LDAPUSER2 ودبي ردصملا CSV فلم ،لمعملا نم .تقولا سفن يف مهلك وأ نييئاهن نيمدختسم ةدعل اذكه

|   | A         | В           | С          | D              | E        | F          |
|---|-----------|-------------|------------|----------------|----------|------------|
| 1 | User ID   | User Domain | Contact ID | Contact Domain | Nickname | Group Name |
| 2 | LDAPUSER2 | lab.com     | Idapuser1  | lab.com        |          | contacts   |
| 3 | LDAPUSER3 | lab.com     | donut      | lab.com        |          | contacts   |
| 4 | LDAPUSER3 | lab.com     | Idapuser1  | lab.com        |          | contacts   |
| 5 | LDAPUSER3 | lab.com     | test1user  | lab.com        |          | contacts   |
| 5 |           |             |            |                |          |            |

ةمج فرعمب متمئاق يف طقف ةدحاو لاصتا ةمج ميدل LDAPUSER2 نأ اذه رمظي :**قظحالم** سفن ليدعتب تمق دقل ."لاصتالا تامج" ةعومجملا مسا تحت "LDAPUSER1" ك لاصتالا يه ةثالثلا لاصتالا تامج .LDAPUSER2 ل ةيفاضإ لاصتا تامج 3 ةفاضإو فلملا LDAPUSER8 نم قروص اذه تلحأ .LDAPUSER10 و LDAPUSER9 و LDAPUSER8

|   | A                          | В           | С          | D                                       | E        | F          |
|---|----------------------------|-------------|------------|-----------------------------------------|----------|------------|
| 1 | User ID                    | User Domain | Contact ID | Contact Domain                          | Nickname | Group Name |
| 2 | LDAPUSER2                  | lab.com     | LDAPUSER9  | lab.com                                 |          | contacts   |
| 3 | LDAPUSER2                  | lab.com     | LDAPUSER8  | lab.com                                 |          | contacts   |
| 4 | LDAPUSER2                  | lab.com     | LDAPUSER10 | lab.com                                 |          | contacts   |
| 5 | LDAPUSER2                  | lab.com     | Idapuser1  | lab.com                                 |          | contacts   |
| 6 | LDAPUSER3                  | lab.com     | donut      | lab.com                                 |          | contacts   |
| 7 | LDAPUSER3                  | lab.com     | Idapuser1  | lab.com                                 |          | contacts   |
| 8 | LDAPUSER3                  | lab.com     | test1user  | lab.com                                 |          | contacts   |
| 0 | Concentration of the local |             |            | 000000000000000000000000000000000000000 |          |            |

ةهج يأل لاصتالا تاهج ةمئاق ةفاضإ/ثيدحتل CSV فلم جذومن مادختسإ كنكمي :**قظحالم** مداخ نم فلم يأ ريدصت فلملا اذه بلطتي ال .لاصتا

مداخ ىلع ەليمحت مث ةديدج لـاصتا تاەجب LDAPUSER2 ل CSV فلم ثيدحت دعب .6 ةوطخلا .تافلملا ليزنت/ليمحت < قعمجملا قرادالا ىل ل قتنا.

| System *  | Presence *       | Messaging 🕶   | Application -   | Bulk Administration - | Diagnostics |
|-----------|------------------|---------------|-----------------|-----------------------|-------------|
| ile Uploa | d Configurat     | tion          |                 |                       |             |
| Save      |                  |               |                 |                       |             |
| Status    |                  |               |                 |                       |             |
| (i) Stat  | us: Ready        |               |                 |                       |             |
| Upload t  | he CSV file-     |               |                 |                       |             |
| File: *   |                  | Browse        | ] updated_cup   | s_sub.csv             |             |
| Select Th | e Target *       | Contact L     | ists            |                       | •           |
| Select Tr | ansaction Typ    | e * Import Us | ers' Contacts - | Custom File 👻         |             |
| Over      | write File if it | exists.**     |                 |                       |             |

لاصتا تاهج ةمئاق ديدحتل ةروصلا يف دوجوملا رايخلا سفن مدختساً :ةظحالم فلملا- مدختسملا لاصتا تاهج داريتسإ لثم ةكرحلا عون ديدحتو فدهلا مدختسملا مليمحت/هظفح مث صصخملا.

لالصتالا تامج قمئاق ثيدجت < لاصتالا تامج قمئاق < قعمجملا قرادالا ىل القتنا .7 ةوطخلا قروصلا هذه ىل ادانتسا.

| System   Presence  Messaging   Application                                    | Bulk Administration -                                    | Diagnostics - He                       | elp ▼                                      |
|-------------------------------------------------------------------------------|----------------------------------------------------------|----------------------------------------|--------------------------------------------|
| ontact List Update Configuration                                              | Upload/Download                                          | Files                                  |                                            |
| Submit                                                                        | CCMCIP Profile/Microsoft RCC  Contact List Job Scheduler |                                        |                                            |
| <b>2</b> 0                                                                    |                                                          |                                        | Update Contact List<br>Export Contact List |
| Status                                                                        |                                                          |                                        |                                            |
| (j) Status: Ready                                                             |                                                          |                                        | Rename Contacts                            |
| Contact List Update                                                           |                                                          |                                        |                                            |
|                                                                               | -                                                        | (View File) (View                      | Sample File)                               |
| File Name ~ updated_cups_sub.csv                                              |                                                          |                                        |                                            |
| Note: The Maximum Contact List Size (per user                                 | ) may be exceeded usi                                    | ng this utility                        |                                            |
| Note: The Maximum Contact List Size (per user                                 | ) may be exceeded usi                                    | ng this utility                        |                                            |
| Note: The Maximum Contact List Size (per user Job Information Job Description | ) may be exceeded usi<br>Import                          | ng this utility<br>Users' Contacts - C | ustom File                                 |

كب ةصاخلا مادختسالا ةلوهس ىلإ ادانتسا **اقحال ليغشتلا** وأ **اروف ليغشتلا** ددح .9 ةوطخلا داريتسالا قلاح نم ققحتلل ماهملا لودجم ىلٍا عجرا **.لاسرالا** ىلع ددح مث.

ثيدجت مت ،ديدج CSV فلم داريتسإ دعب نكلو طقف ةدجاو لاصتا ةمج عم LDAPUSER1 ناك ىتح Jabber نم جورخلا ليجست نودب LDAPUSER2 لاصتا تامج ةمئاق.

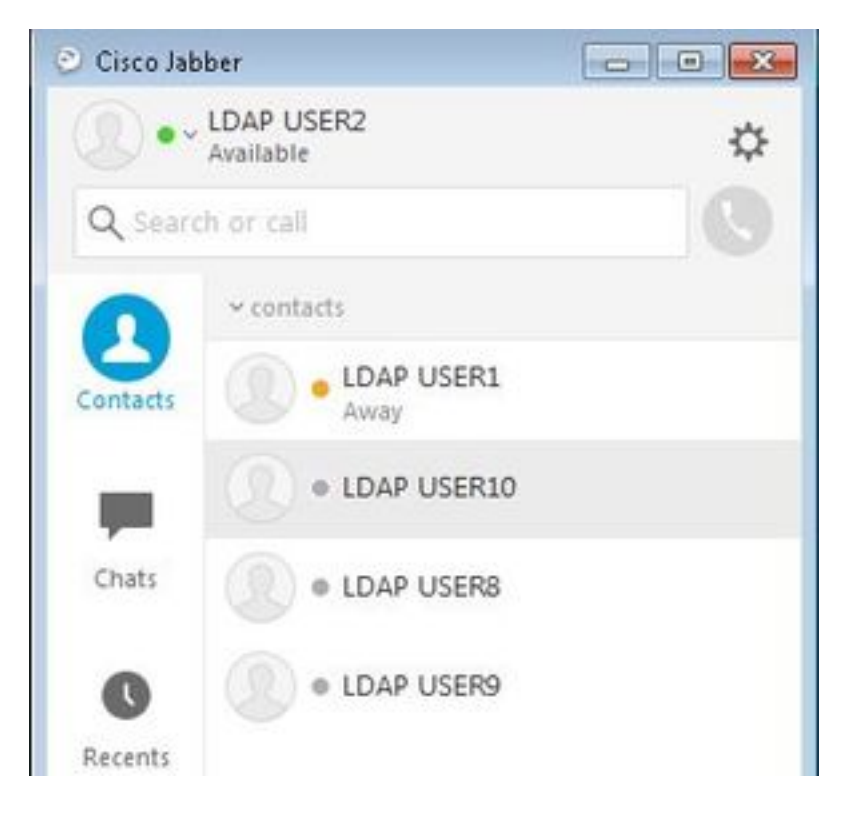

## اەركذت بجي ءايشأ

- تمت نيذلاا ةثالثلاا نيمدختسملا نيكمت بجي ،ديدج CSV فلم داريتسإ لبق .1 نلف الإو ،دجاوتلا تايناكمإل LDAPUSER10 و LDAPUSER و LDAPUSER 2 وأ ،مهتفاضإ نم يئاهن مدختسم يأل لاصتالا تاهج ةمئاق يف رهظت
- ناكمإب لازي ام ەنإف ،**فتاەلا مقر** مُساب Colum يأ يُلع يوتحي ال CSV فَلُم نأ تظحال اذإ .2 هداريتسإ درجمب فتاەلا مقر لثم ليصافتلا بلج LDAPUSER2 ب صاخلا Jabber باسح BAT، ربع ةديدج لاصتا تاهج ةفاضإب موقت امدنع كنأل كلذو .ديدج CSV فلم مادختساب تمت يتلا لاصتالا تاهج تناك اذإ كلذل .ليلدلا ردصم لالخ نم اهلح Jabber لواحي يلع .مەفتاوه ماقرأ Jabber بلجي ذئدنعف Directory Source يف ةدوجوم اثيدح اهتفاضإ ردصم ربع LDAPUSER8 فتاه مقر راضحإ نم Jabber يف توصيلا مالخ تم اول الي يا يو ماقرا لي

| LDAP USER8 Profil | e               |                  | ~ contacts                                                                                                    |
|-------------------|-----------------|------------------|----------------------------------------------------------------------------------------------------|
| Disp              | olay name:      | DAP USER8        | LDAP USER1                                                                                                    |
| First             | t name: L       | DAP              | O LDAP USER10                                                                                                    |
| Last              | name: (         | JSER8            |                                                                                                    |
| Cha               | t (IM address): | dapuser8@lab.com | UDAP USERS                                                                                                    |
| Wo                | ric a           | 3333             | O     O     O |
|                   |                 |                  |                                                                                                    |
|                   |                 | Edit Cancel      |                                                                                                    |

ةلص تاذ تامولعم

- م<u>دختسملا لاصتا تامج مئاوقل عمجم داريتسا</u> Cisco Systems تادنتسملاو ينقتلا معدلاً •

ةمجرتاا مذه لوح

تمجرت Cisco تايان تايانق تال نم قعومجم مادختساب دنتسمل اذه Cisco تمجرت ملاعل العامي عيمج يف نيم دختسمل لمعد يوتحم ميدقت لقيرشبل و امك ققيقد نوكت نل قيل قمجرت لضفاً نأ قظعالم يجرُي .قصاخل امهتغلب Cisco ياخت .فرتحم مجرتم اممدقي يتل القيفارت عال قمجرت اعم ل احل اوه يل إ أم اد عوجرل اب يصوُتو تامجرت الاذة ققد نع اهتي لوئسم Systems الما يا إ أم الا عنه يل الان الانتيام الال الانتيال الانت الما